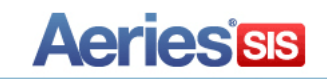

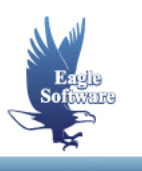

## Update History from Summer School Grades March 28, 2013

After summer school has ended and all grades have been entered the history table may be updated in the new year database as well as the previous year.

The **Update History from Summer School Grades** program can be run to perform this process from the District database.

There are some items that need to be considered prior to performing this task:

- Should the update be run against the new year databases and/or last year's databases.
- Which schools do you need to update with summer school grades.
- When the Grade record transfers what grade should the history grade level contain.
   For example, an 8<sup>th</sup> grader taking a 9<sup>th</sup> grade class.
- Should the 12<sup>th</sup> graders get placed into last year's database and/or the new year database.
- Determine a default Course ID for courses that will be updated from summer school and no longer exist in the Course Table.
- Determine which Term and Year should be used for the updated history records.

Once you have gone over the above, the following guide will instruct you on properly running the update process.

## Update History

Determine which years District database will be used to update the grades out to the school sites **HIS** table and sign into that database.

From View All Forms locate and select Update History from Summer Schools Grades/CS.

| ali A                                                                                                    | ERIES Forms                                   |    |                     |    | 23 |  |  |  |
|----------------------------------------------------------------------------------------------------|-----------------------------------------------|----|---------------------|----|----|--|--|--|
| Select form to be loaded. Click on OK to load form. Or doubleclick on form to do both. You can also select one group of forms to be displayed. |                                               |    |                     |    |    |  |  |  |
|                                                                                                    | •                                             | Ad | d Fa <u>v</u> orite | es |    |  |  |  |
| [                                                                                                    | CALPADS Information                           |    |                     |    |    |  |  |  |
|                                                                                                    | Carl Perkins                                  |    |                     |    |    |  |  |  |
|                                                                                                    | Configure Vaccination Requirements            |    |                     |    |    |  |  |  |
|                                                                                                    | Create CALPADS Extracts                       |    |                     |    |    |  |  |  |
|                                                                                                    | Create School House Export Text File/eTrition |    |                     |    |    |  |  |  |
|                                                                                                    | Discipline Analysis                           |    |                     |    |    |  |  |  |
|                                                                                                    | Mass Add Student Pictures                     |    |                     |    |    |  |  |  |
|                                                                                                    | Physical Fitness Testing                      |    |                     |    |    |  |  |  |
|                                                                                                    | Push and Pull Setup Tables                    |    |                     |    |    |  |  |  |
|                                                                                                    | Quick Launch                                  |    |                     |    |    |  |  |  |
|                                                                                                    | Students Multi Data Profile                   |    |                     |    |    |  |  |  |
| AII                                                                                                    | Attendance Data                               |    |                     |    |    |  |  |  |
| ATT                                                                                                    | Calendar                                      |    |                     |    |    |  |  |  |
| ATT                                                                                                    | Student Attendance                            |    |                     |    |    |  |  |  |
| ATT                                                                                                    | Update Absence Codes                          |    |                     |    | -  |  |  |  |
|                                                                                                    | fear to bate Attenuance Totals                |    |                     |    |    |  |  |  |
| Fil                                                                                                    | Filter is no longer necessary                 |    |                     |    |    |  |  |  |
|                                                                                                    | Simply type to limit:                         | -  |                     |    |    |  |  |  |
| C 5                                                                                                    | C Starts with C Contains                      |    |                     |    |    |  |  |  |
|                                                                                                    |                                               |    |                     |    |    |  |  |  |
|                                                                                                    |                                               |    |                     |    |    |  |  |  |
|                                                                                                    |                                               |    |                     |    |    |  |  |  |

The following form will display. Select the Database Suffix and Year for the district database where the summer school database records currently reside. Enter the password and click the mouse on the Login button.

| AERIES Client Server Log In                                         |                         |      |  |  |  |  |  |
|---------------------------------------------------------------------|-------------------------|------|--|--|--|--|--|
| PLEASE LOG IN TO SUMMER SCHOOL DATABASE                             |                         |      |  |  |  |  |  |
| Server Name:                                                        | Server Name: sqlsvr2008 |      |  |  |  |  |  |
| Database Suffix:                                                    | aeriesdemoSS            |      |  |  |  |  |  |
| Year: 2012 - 2013 🛧 🕂                                               |                         |      |  |  |  |  |  |
| User Name:                                                          | User Name: test         |      |  |  |  |  |  |
| Password:                                                           | ****                    | Loom |  |  |  |  |  |
| CANCEL                                                              |                         |      |  |  |  |  |  |
| Version 14.0322 - March 2013<br>Copyright ©1995-2013 Eagle Software |                         |      |  |  |  |  |  |

The following form will display with the database selected. If the database is incorrect use the Change Server/DB button to reselect the correct database.

| 🖃 Update History from Summer School Grades 👝 🗉 🔀                                                                                                    |
|----------------------------------------------------------------------------------------------------|
| CONNECTED TO SUMMER SCHOOL'S DATABASE                                                                                                    |
| Server Name: sqlsvr2008                                                                                                    |
| Database Suffix/Year: aeriesdemo 12 Change                                                                                                    |
| UPDATE FROM SCHOOL:                                                                                                    |
|                                                                                                    |
| UPDATE INTO SCHOOL: Sort by: Code C Name                                                                                                    |
|                                                                                                    |
| Copy Mark (GRD) - Into Term/Year (HIS)                                                                                                    |
| Enter Term Enter Year Schi Taken at: 0                                                                                                    |
| 3 V 12 HIS Grade: Grade V                                                                                                    |
| Limit by: Grade OK                                                                                                    |
| K         1         2         3         4         5         6         7         8         9         10         11         12           IV         IV         IV         IV         IV         IV         IV         IV         IV         EXIT |

In the "**Update From School**:" field enter or use the drop down to select the summer school containing the grades to be updated into history.

In the **"Update Into School:**" field, enter or use the drop down to select the school that will now contain the updated history records.

The sort for the drop downs will default to school code. To change the Sort By to display by name, click on the radio button to the left of Name.

| 🗄 Update Histor                           | y from Summer     | School Grades |                 | - 0 X     |  |  |
|-------------------------------------------|-------------------|---------------|-----------------|-----------|--|--|
| CON                                       | NECTED TO         | SUMMER S      | CHOOL'S DAT     | TABASE    |  |  |
| Server                                    | Name: sqlsvr2     | 2008          |                 |           |  |  |
| Database Suff                             | ix/Year: aeries   | demo          | 12              | Change    |  |  |
| UPDATE FF                                 | OM SCHOO          | L:            |                 | Server/DB |  |  |
| 516 🗾                                     |                   | Eagle High S  | ummer School    |           |  |  |
| UPDATE INTO SCHOOL: Sort by:  Code C Name |                   |               |                 |           |  |  |
| 994 💌                                     | 5                 | Screaming Eag | gle High School |           |  |  |
| Copy Mark (GR                             | D) - Into Term/Ye | ear (HIS)     | Default Crs ID  | :         |  |  |
| Enter Mark                                | Enter Term        | Enter Year    | Schl Taken at   | . 0 🖛     |  |  |
| M1 👻                                      | 3 🗸               | 12            | HIS Grade       | Grade 🗸   |  |  |
| Limit by:                                 | <u>О</u> К        |               |                 |           |  |  |
|                                           | E <u>X</u> IT     |               |                 |           |  |  |

There are three crucial fields within the **Copy Mark (GRD)** – **into Term/Year (HIS)** area. The **Enter Mark** field is used to select which mark will be copied over from summer school as a history record into the school selected. Click on the drop down arrow to select this mark.

The **Enter Term** and **Enter Year** field is the term that will now display in history. Click on the **Enter Term** drop down and select the correct term. Enter the correct school year into the **Enter Year** field.

| 📱 Update History from Summer School Grades 👝 🗉 🔀 |                  |                |                |                |  |  |  |  |
|--------------------------------------------------|------------------|----------------|----------------|----------------|--|--|--|--|
| CON                                              | NECTED TO        | SUMMER S       | CHOOL'S DA     | TABASE         |  |  |  |  |
| Server Name: sqlsvr2008                          |                  |                |                |                |  |  |  |  |
| Database Suff                                    | ix/Year: aeries  | demo           | 12             | <u>C</u> hange |  |  |  |  |
| UPDATE FR                                        | ROM SCHOO        | L:             |                | Server/DB      |  |  |  |  |
| 516 🗾                                            |                  | Eagle High S   | ummer School   |                |  |  |  |  |
| UPDATE INTO SCHOOL: Sort by: Code C Name         |                  |                |                |                |  |  |  |  |
| 994 💌                                            | 5                | Screaming Eag  | gle High Schoo | 1              |  |  |  |  |
| Copy Mark (GR                                    | D) - Into Term/Y | ear (HIS)      | Default Crs II | ): 🔽           |  |  |  |  |
| Enter Mark                                       | Enter Term       | Enter Year     | Schl Taken a   | t: 0 💌         |  |  |  |  |
| M1 💌                                             | 3 🖵              | 12             | HIS Grade      | Grade -        |  |  |  |  |
| Limit by:                                        | Limit by: Grade  |                |                |                |  |  |  |  |
|                                                  |                  | 9 10 11<br>V V | 12<br>I⊽       | E <u>X</u> IT  |  |  |  |  |

It is very important that the correct **Term** and **Year** have been selected. These fields will now display on the **Student Transcript** form when the update is complete.

The same course numbers should be setup in the summer school and the school that will be updated but some courses do get deleted from year to year. A **Default Crs ID** field has been added to ensure that all records get updated.

The course number selected in **the Default Crs ID** field will be copied over with any record that has an invalid course number in the current database. The default course number **MUST** be setup within the **CRS** tables within both databases. Click on the drop down arrow and select the default course ID.

| 🖃 Update History from Summer School Grades |                 | - 0                         | 23                                |     |
|--------------------------------------------|-----------------|-----------------------------|-----------------------------------|-----|
| CONNECTED TO SUMMER SO                     | CHOOL'S DAT     | ABASE                       |                                   |     |
| Server Name: sqlsvr2008                    |                 |                             |                                   |     |
| Database Suffix/Year: aeriesdemo           | 12              | <u>C</u> hange<br>Server/DB |                                   |     |
| 516 🗾 Eagle High Su                        | ımmer School    |                             |                                   |     |
| UPDATE INTO SCHOOL:                        | Sort by: 💿 Co   | de 🔿 Name                   |                                   |     |
| 994 🔽 Screaming Eag                        | le High School  |                             |                                   |     |
| Copy Mark (GRD) - Into Term/Year (HIS)     | Default Crs ID: | 0001                        |                                   |     |
| Enter Mark Enter Term Enter Year           | Schl Taken at:  | 0001                        | No Zero Period                    | e   |
| M1 \star 3 \star 12                        | HIS Grade:      | 0002 0003                   | No First Period<br>WithdrawGrades | 1   |
| Limit by: Grade                            |                 | 0005                        | No Fifth Period                   |     |
| 9 10 11                                    | 12              | 0006                        | No Sixth Period                   |     |
| <u> </u>                                   |                 | 0007                        | Lep<br>Firet Aid                  |     |
|                                            |                 | 0009                        | Fines/Fees Owed                   |     |
|                                            |                 | 0010                        | PE 9                              |     |
|                                            |                 | 0011                        | PE                                |     |
|                                            |                 | 0012                        | Weight Trng                       |     |
|                                            |                 | 0013                        | Ind Stdy P.E.                     |     |
|                                            |                 | 0014                        | Adapt PE                          |     |
|                                            |                 | 0015                        | Marching PE                       |     |
|                                            |                 | 0017                        | Beg Dance                         |     |
|                                            |                 | 0018                        | Inter Dance                       | r . |

The **Schl Taken at** field should default to the summer school. The **HIS Grade** field determines what grade level will be updated into the history table. **The Summer School Grade** will copy over the grade the student was in while attending summer school. **The Summer School Grade + 1** will increase the grade by one.

| CONNECTED TO SUMMER SCHOOL'S DATABASE         Server Name: sqlsvr2008         Database Suffix/Year: aeriesdemo       12         UPDATE FROM SCHOOL:       Server/DB         516       Eagle High Summer School         UPDATE INTO SCHOOL:       Sort by: © Code © Name         994       Screaming Eagle High School         Copy Mark (GRD) - Into Term/Year (HIS)       Default Crs ID: •         Enter Mark       Enter Term       Enter Year         M1       3       12       HIS Grade: Sum •         Limit by:       School Grade:       Summer School Grade:                                                                                                    | IUpdate History from Summer School Grades |                | - 0 %          | 3          |  |
|----------------------------------------------------------------------------------------------------|-------------------------------------------|----------------|----------------|------------|--|
| Server Name: sqlsvr2008         Database Suffix/Year: aeriesdemo       12         UPDATE FROM SCHOOL:       Server/DB         516       Eagle High Summer School         UPDATE INTO SCHOOL:       Sort by: Code C Name         994       Screaming Eagle High School         Copy Mark (GRD) - Into Term/Year (HIS)       Default Crs ID:         Enter Mark       Enter Term         M1       3       12         Limit by:       Schl Taken at:       0                                                                                                    | CONNECTED TO SUMMER S                     | CHOOL'S DA     | TABASE         | 1          |  |
| Database Suffix/Year:       aeriesdemo       12       Change<br>Server/DB         UPDATE FROM SCHOOL:       Server/DB         516       Eagle High Summer School         UPDATE INTO SCHOOL:       Sort by: © Code © Name         994       Screaming Eagle High School         Copy Mark (GRD) - Into Term/Year (HIS)       Default Crs ID:         Enter Mark       Enter Term       Enter Year         M1       3       12         Limit by:       Summer School Greater                                                                                                    | Server Name: sqlsvr2008                   |                |                |            |  |
| Server/DB         Server/DB         516       Eagle High Summer School         UPDATE INTO SCHOOL:       Sort by: © Code © Name         994       Screaming Eagle High School         Copy Mark (GRD) - Into Term/Year (HIS)       Default Crs ID:       Image: Colspan="2">Image: Code © Name         994       Screaming Eagle High School       Image: Code © Name       Image: Code © Name         994       Screaming Eagle High School       Image: Code © Name       Image: Code © Name         994       Screaming Eagle High School       Image: Code © Name       Image: Code © Name         994       Screaming Eagle High School       Image: Code © Name       Image: Code © Name         994       Image: Code © Name       Image: Code © Name       Image: Code © Name         994       Screaming Eagle High School       Image: Code © Name       Image: Code © Name         994       Screaming Eagle High School       Image: Code © Name       Image: Code © Name         994       Screaming Eagle High School       Image: Code © Name       Image: Code © Name         994       Image: Code © Name       Image: Code © Name       Image: Code © Name       Image: Code © Name         994       Image: Code © Name       Image: Code © Name       Image: Code © N                                                                                                    | Database Suffix/Year: aeriesdemo          | 12             | <u>C</u> hange | 1          |  |
| 516       Eagle High Summer School         UPDATE INTO SCHOOL:       Sort by: Code C Name         994       Screaming Eagle High School         Copy Mark (GRD) - Into Term/Year (HIS)       Default Crs ID:         Enter Mark       Enter Term         M1       3         Imit by:       12                                                                                                    | UPDATE FROM SCHOOL:                       |                | Server/DB      |            |  |
| UPDATE INTO SCHOOL:       Sort by:       Code       Name         994       Screaming Eagle High School         Copy Mark (GRD) - Into Term/Year (HIS)       Default Crs ID:       Image: Comparison of the second second secon | 516 🗾 🛛 Eagle High S                      | ummer School   |                |            |  |
| 994       Screaming Eagle High School         Copy Mark (GRD) - Into Term/Year (HIS)       Default Crs ID:         Enter Mark       Enter Term       Enter Year         M1       3       12         Limit by:       School Grade:       Summer School Grade:                                                                                                    | UPDATE INTO SCHOOL: Sort by:  Code C Name |                |                |            |  |
| Copy Mark (GRD) - Into Term/Year (HIS)       Default Crs ID:         Enter Mark       Enter Term       Enter Year         M1       3       12         HIS Grade:       Sum         Summer School Greet                                                                                                    | 994 💌 Screaming Ea                        | gle High Schoo | )              | ]          |  |
| Enter Mark     Enter Term     Enter Year     Schl Taken at:     0 -       M1 -     3 -     12     HIS Grade:     Sum -       Limit by:     Summer School Grade:     Summer School Grade:                                                                                                    | Copy Mark (GRD) - Into Term/Year (HIS)    | Default Crs II | D:             | I          |  |
| M1  3  12 HIS Grade: Sum Sum Summer School Grade:                                                                                                    | Enter Mark Enter Term Enter Year          | Schl Taken a   | it: 0 🗸        | I          |  |
| Limit by Summer School Gr                                                                                                    | M1 \star 3 \star 12                       | HIS Grade      | e: Sum 🚽       |            |  |
| Grade Summer School Gr                                                                                                    | Limit by: Grade                           |                | Summer Sch     | nool Grade |  |
| 9 10 11 12<br>V V V V<br>EXIT                                                                                                    |                                           |                |                |            |  |

Click on the drop down arrow to select how the grade level will be updated into the **HIS** table. One example is a student who was in the eleventh grade while in summer school. When History was updated, the **Summer School Grade + 1** option was selected and thus displays the GRD level for the summer school class increased by one, when viewing transcripts.

The "Limit by:" area can be used to copy over certain grades. In the example below, grade 12 has not been selected, so only grades 8 - 11 will be copied over with the update.

| 😑 Update Histo                           | ry from Summer   | School Grades |                 | - 0 %     |  |  |  |  |
|------------------------------------------|------------------|---------------|-----------------|-----------|--|--|--|--|
| CON                                      | NECTED TO        | SUMMER S      | CHOOL'S DAT     | TABASE    |  |  |  |  |
| Server Name: sqlsvr2008                  |                  |               |                 |           |  |  |  |  |
| Database Suff                            | ix/Year: aeries  | demo          | 12              | Change    |  |  |  |  |
| UPDATE FR                                | ROM SCHOO        | L:            |                 | Server/DB |  |  |  |  |
| 516 🗾                                    |                  | Eagle High Su | ummer School    |           |  |  |  |  |
| UPDATE INTO SCHOOL: Sort by: Code C Name |                  |               |                 |           |  |  |  |  |
| 994 🗨                                    | 5                | Screaming Eag | gle High School |           |  |  |  |  |
| Copy Mark (GR                            | D) - Into Term/Y | ear (HIS)     | Default Crs ID  |           |  |  |  |  |
| Enter Mark                               | Enter Term       | Enter Year    | Schl Taken at   | : 0 -     |  |  |  |  |
| M1 💌                                     | 3 👻              | 12            | HIS Grade       | Grade     |  |  |  |  |
| Limit by:                                | <u>0</u> K       |               |                 |           |  |  |  |  |
| 9 10 11 12<br>V V V EXIT                 |                  |               |                 |           |  |  |  |  |

After all selections are complete click on the OK button and the update process will begin.

When the process is complete a message will display with the total number of GRD records updated into the HIS table.

| VIEW STUDENTS NOT COPIED? |                                                                                                    |  |  |  |  |  |  |  |
|---------------------------|----------------------------------------------------------------------------------------------------|--|--|--|--|--|--|--|
| ?                         | HIS Table updated with summer school grades - 928 GRD records copied to HIS.<br>75 students were NOT copied. Do you want to view the students NOT copied? |  |  |  |  |  |  |  |
|                           | Yes No                                                                                                    |  |  |  |  |  |  |  |

If there were students that did not get copied over a message will display indicating the number of students. To view these students click the mouse on the Yes button and the following report will display.

## Screaming Eagle High School

## 3/28/2013

| 2012-2013 | Upo    | late H | IS from Summ | er School - | Stud | dents not | Copied   | Page 1 |
|-----------|--------|--------|--------------|-------------|------|-----------|----------|--------|
| ID        | School | Stu#   | Name         | Grade       | Sex  | Last Sch  | Next Sch |        |
| 36727     | 51     | 405    | Arellano     | 12          | F    | 15        | 0        |        |
| 83643     | 51     | 410    | Ballesteros  | 12          | F    | 15        | 0        |        |
| 32680     | 51     | 406    | Booze        | 12          | M    | 15        | 0        |        |
| 32748     | 51     | 412    | Chingari     | 12          | M    | 16        | 0        |        |
| 33285     | 51     | 67     | De Guzman    | 12          | F    | 16        | 0        |        |
| 33225     | 51     | 407    | Domingue     | 12          | F    | 15        | 0        |        |
| 34828     | 51     | 85     | Farnsworth   | 12          | M    | 16        | 0        |        |